#### ISTRUZIONI E REGOLE PER INSERIMENTO CAMPAGNE DI RICHIAMO IN SAP

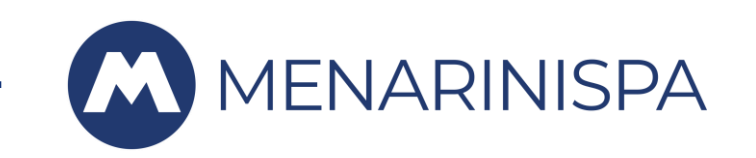

Quando il claim è in stato «bozza controllata» verificare se ci sono campagne di richiamo attive sul veicolo.

Premere quindi l'azione A095 «individuare richiami in fabbrica per oggetto».

| Business Document Navigator Flusso documenti | Servizi per oggetto $\checkmark$ Altro $\sim$ |                               |                                              |  |
|----------------------------------------------|-----------------------------------------------|-------------------------------|----------------------------------------------|--|
| Tipo di richiesta Z001                       | Richiesta 7152 da 25.10.2023                  | Azioni ammesse richiesta 7152 |                                              |  |
| Richiesta 7152                               | Data Inizio Fermo: 25.10.202                  |                               | Ins. codice azione:                          |  |
|                                              | Telaio Veicolo: 23628                         | <b>Q (4</b> )                 |                                              |  |
|                                              | Officina Resp.: 1968                          | Azione                        | Descrizione del codice azione                |  |
| Richie T Dat N. est.                         |                                               | <u>A095</u>                   | Individuare richiami in fabbrica per oggetto |  |
| □                                            | Tipo Guasto: VEDI ELEN                        | <u>Z096</u>                   | Utilizzare richiamo in fabbrica              |  |
| 🗌 🗸 🖆 dal richie                             |                                               | <u>ZA01</u>                   | Avanza CLAIM                                 |  |
| Versior                                      |                                               |                               |                                              |  |
|                                              | Ordine di Lavoro:                             |                               |                                              |  |

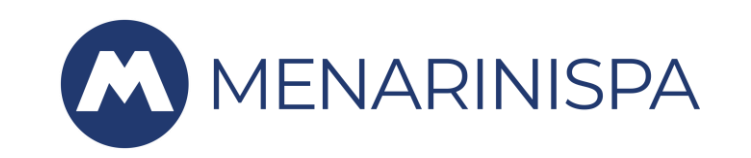

Una volta selezionata l'azione A095 «individuare richiami in fabbrica per oggetto», il sistema restituisce il nome della campagna che coinvolge il veicolo.

Nell'esempio, risulta attiva la campagna SFA0004F10 «CAMPAGNA SPORTELLO DSL».

Premere dunque sul nome della campagna.

| < EQUI 30678                                                                                                    |                                                     |                 |        |            |            |                                                                                                    |                    |        |          |               | Q   | Ф 8       |
|----------------------------------------------------------------------------------------------------|-----------------------------------------------------|-----------------|--------|------------|------------|----------------------------------------------------------------------------------------------------|--------------------|--------|----------|---------------|-----|-----------|
| Q ▲ ▼ 7 图 归 凶 曲 暇 Ⅱ                                                                                                    | Servizi per oggetto $\checkmark$ Altro $\checkmark$ |                 |        |            |            |                                                                                                    |                    |        |          |               | Q 🖶 | terminare |
| Tipo di richiesta Z001                                                                                                    | Azione di Richiamo                                  | Codice Richia * | Tp.ric | Iniz.Rich. | Fine Rich. | ValP 📍                                                                                                    | Util * Richiesta * | Tp. ri | Data cr. | Aut.creazione |     |           |
| CLAIM Officina Esterna<br>Richiesta 7153                                                                                                    | CAMPAGNA SPORTELLO DSL                              | SFA0004F10      | SFA    | 13.05.2022 | 31.12.2024 | <ul> <li>Image: A second second s</li></ul> | ✓                  |        |          |               |     |           |
| Image: Second state of the second state of the second s |                                                     |                 |        |            |            |                                                                                                    |                    |        |          |               |     |           |

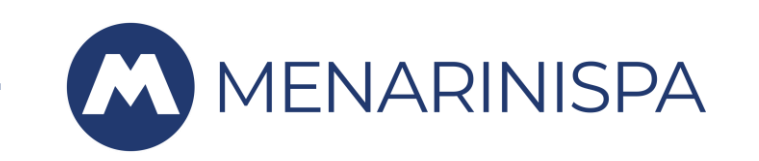

Il sistema ritornerà alla schermata del claim: in automatico si sarà aggiunta - tra le posizioni - una riga bianca ancora da compilare.

A questo punto, andare nuovamente sulle azioni e selezionare la funzione **Z096 Utilizzare richiamo in fabbrica.** 

| Tipo di richiesta Z001 | Richiesta 7153 da 26.10.2023                                                                                            |                                     |  |  |  |  |  |
|------------------------|----------------------------------------------------------------------------------------------------|-------------------------------------|--|--|--|--|--|
| Richiesta 7153         | Data Inizio Fermo:     26.10.2023     Stato Veicolo:     ALTA-BUS FERMO     Claim status     Z003     Bozza Controllata | Claim status Z003 Bozza Controllata |  |  |  |  |  |
| <br>♥♠!Q!@∨₩∨₿₿        | Telaio Veicolo: 30678                                                                                                   |                                     |  |  |  |  |  |
|                        | Officina Resp.: 1968 EURO DIESEL SERVICE SRL/ JESI                                                                      |                                     |  |  |  |  |  |
| Richie T., Dat N. est. | Tipo Guasto:                                                                                                    |                                     |  |  |  |  |  |
|                        |                                                                                                    |                                     |  |  |  |  |  |
| Versior                |                                                                                                    |                                     |  |  |  |  |  |
|                        | Ordine di Lavoro: Data Iniz. Interv.: 26.10.2023 Ora Iniz. 11:29:10                                                     |                                     |  |  |  |  |  |
|                        | CLAIM Collegato: Data fine Interv.: 26.10.2023 Ora fine 11:29:18                                                        |                                     |  |  |  |  |  |
|                        | Data Eser. 26.10.2023 Ora Eserc. 11:29:23                                                                               |                                     |  |  |  |  |  |
|                        | Numero fattura: Importo 2º livello 0,00                                                                                 |                                     |  |  |  |  |  |
|                        | TESTATA POSIZIONI Dettaglio posizione Inserire KM Altri dati versione                                                   |                                     |  |  |  |  |  |
|                        | Riepilogo posizioni                                                                                                    |                                     |  |  |  |  |  |
|                        | $\textcircled{\begin{tabular}{ c c c c c c c c c c c c c c c c c c c$                                                   |                                     |  |  |  |  |  |
|                        | 🗈 Posizione Tst.est. Tp. pos. Importo 2º livello Cd. danno Definizione codice danno Mod.Guasto Desc. modo di Guasto     | Attrik                              |  |  |  |  |  |
|                        |                                                                                                    |                                     |  |  |  |  |  |
|                        |                                                                                                    |                                     |  |  |  |  |  |
|                        |                                                                                                    |                                     |  |  |  |  |  |
|                        |                                                                                                    |                                     |  |  |  |  |  |

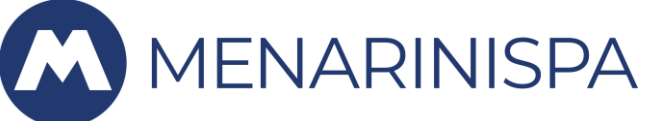

Le righe posizione si compileranno automaticamente con le voci previste per la campagna, sia i ricambi sia la manodopera. Anche il campo note si popolerà con il nome della campagna. Dovete solo inserire **l'ATTRIBUZIONE corretta che sarà CAMPAGNA**.

Il claim è terminato.

| Tipo di richiesta Z001                                                                                          | Richiesta 7153 da 26.10.2023                                                                                                    |
|----------------------------------------------------------------------------------------------------|----------------------------------------------------------------------------------------------------|
| CLAIM Officina Esterna<br>Richiesta 7153                                                                        | Data Inizio Fermo:     26.10.2023     Stato Veicolo:     ALTA-BUS FERMO     Claim status     Z003     Bozza Controllata                                   |
| <br>♥ ♠   Q   @~ ቚ~ C 83                                                                                        | Telaio Veicolo: 30678                                                                                                    |
| Richie         T         Dat         N. est.           ✓ ● Richiesta 00         7153         Z0         26.10.2 | Tipo Guasto: CAMPAGNA SPORTELLO DSL                                                                                                    |
| □ ✓ ⋬ dal richie □ ■ Version                                                                                    |                                                                                                    |
|                                                                                                    | Ordine di Lavoro: Data Iniz. Interv.: 26.10.2023 Ora Iniz. 11:29:10                                                                                       |
|                                                                                                    | CLAIM Collegato: Data fine Interv.: 26.10.2023 Ora fine 11:29:18                                                                                          |
|                                                                                                    | Data Eser. 26.10.2023 Ora Eserc. 11:29:23                                                                                                    |
|                                                                                                    | Numero fattura: Importo 2° livello 0,00                                                                                                    |
|                                                                                                    | TESTATA POSIZIONI Dettaglio posizione Inserire KM Altri dati versione                                                                                     |
|                                                                                                    | Riepilogo posizioni                                                                                                    |
|                                                                                                    | $\textcircled{\begin{tabular}{ c c c c c c c c c c c c c c c c c c c$                                                                                     |
|                                                                                                    | Posizione Tst.est. Tp. pos. I Cd. danno Definizione codice danno Mod Desc. modo di Guasto Attribuzione Chiave Def. chiave Materiale Quantità Unità misure |
|                                                                                                    | CGAR 0 0004F01-1 Campagna 0004F01 AA AGGIORNAMENTO 1/119 RONDELLA CONICA 1/11977/79 5 PZ                                                                  |
|                                                                                                    | CGAR 0 0004F01-1 Campagna 0004F01 AA AGGIORNAMENTO D0494 VITE TCBEI M 6X25 I D049434 5 PZ                                                                 |
|                                                                                                    | □ 4 CGAR 0 0004F01-1 Campagna 0004F01 AA AGGIORNAMENTO D3062 RACC.I D. 8 M/M D306242 5 PZ                                                                 |
|                                                                                                    |                                                                                                    |

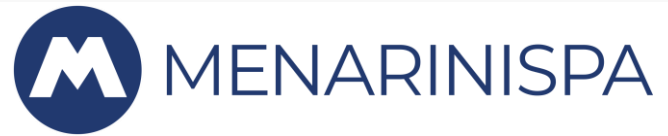